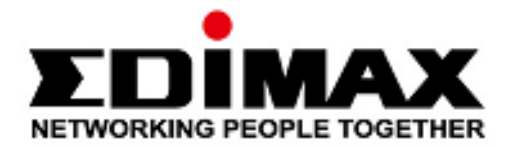

# **RE-7478MK1**

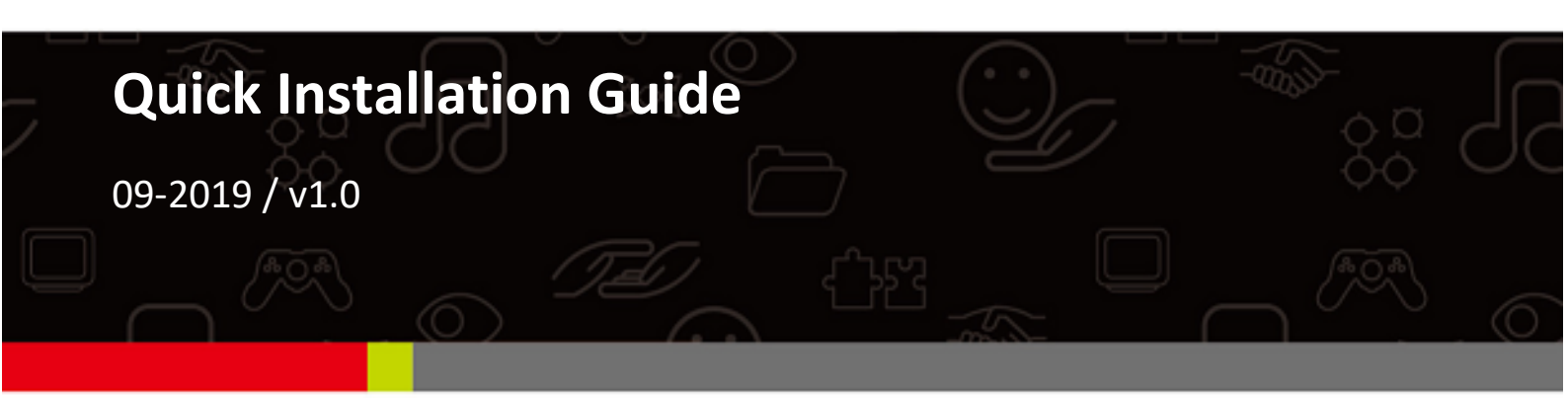

#### Edimax Technology Co., Ltd.

No. 278, Xinhu 1st Rd., Neihu Dist., Taipei City, Taiwan Email: support@edimax.com.tw

#### Edimax Technology Europe B.V.

Fijenhof 2, 5652 AE Eindhoven, The Netherlands Email: support@edimax.nl

#### Edimax Computer Company

3444 De La Cruz Blvd., Santa Clara, CA 95054, USA Email: support@edimax.com

# Contents

| <i>I.</i>    | Pro    | duct Information                 | . 4  |
|--------------|--------|----------------------------------|------|
|              | I-1.   | Package Content                  | 5    |
|              | I-2.   | System Requirements              | 5    |
|              | I-3.   | Hardware Interface               | 6    |
|              | I-4.   | LED Status                       | 7    |
| <i>II.</i>   | Ins    | tallation                        | . 8  |
|              | II-1.  | Hardware Installation            | 8    |
|              | II-2.  | Smart App Installation           | 9    |
|              | II-3.  | Connect to RE-7478MK1            | .10  |
|              | II-4.  | App Setup                        | .11  |
|              | II-5.  | Manually Add Node To EdiMESH     | .13  |
|              | II-6.  | Adding nodes with the WPS Button | .14  |
| <i>III</i> . | Ме     | nu                               | 15   |
|              | III-1. | Home                             | .16  |
|              | III-2. | Internet                         | . 17 |
|              | III-3. | Wi-Fi                            | .17  |
|              | 111-4. | QoS                              | . 18 |
|              | III-5. | Parental Control                 | .19  |
|              | III-6  | Advanced                         | .20  |

|     | 111-7. | Signal Status             | 21  |
|-----|--------|---------------------------|-----|
|     | III-8. | Logout                    | 22  |
| IV. | Syst   | tem                       | .22 |
|     | IV-1.  | Firmware Update           | 24  |
|     | IV-2.  | LED Eco Mode              | 25  |
|     | IV-3.  | Nickname & Login Password | 25  |
|     | IV-4.  | Date & Time               | 26  |
|     | IV-5.  | Languages                 | 27  |
|     | IV-6.  | Factory Reset             | 28  |
|     | IV-7.  | About                     | 30  |

# I. Product Information

The convenient package RE-7478MK1 of three nodes (1 Master, 2 Slave)

effortlessly create a reliable internet connection and extend your internet

access throughout your home or office.

With the EdiMESH App, you can set up your devices in minutes, and manage

each device from anywhere.

You can find all supporting documents from the link below or via QR Code:

https://www.edimax.com/download

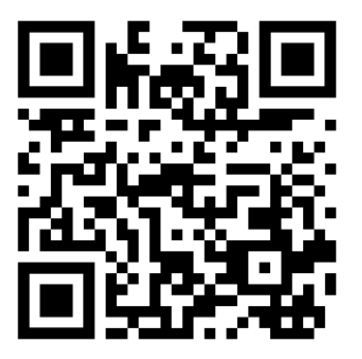

(Once you've visited the Edimax official website, please enter the model no. "RE-7478MK1" into the search box to search for your product.)

#### Download

To select your product and find related download materials, enter the model number into the search box on the right side or follow the simple steps below:

\*Feel free to contact us anytime if you need help or if you can't find your product.

| Model no. | ٩                               |
|-----------|---------------------------------|
|           | How do I find the model number? |

## I-1. Package Content

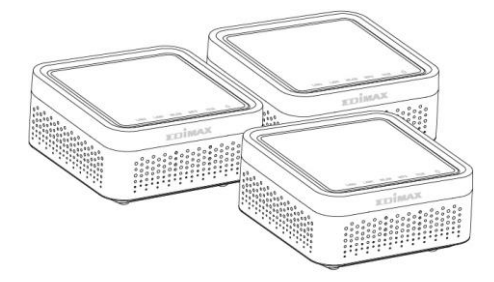

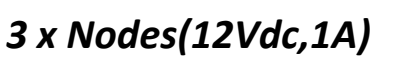

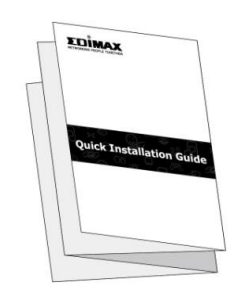

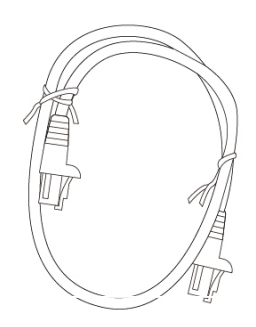

**Quick Installation Guide** 

Ethernet Cable

(1 Master, 2 Slaves)

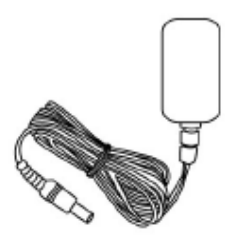

Power Adapter (12Vdc,1A)

## I-2. System Requirements

- Cable or xDSL Internet connection (RJ-45 cable modem or RJ-45 ADSL modem).
- iOS 9.0 and above or Android 4.x and above for EdiMESH App.

# I-3. Hardware Interface

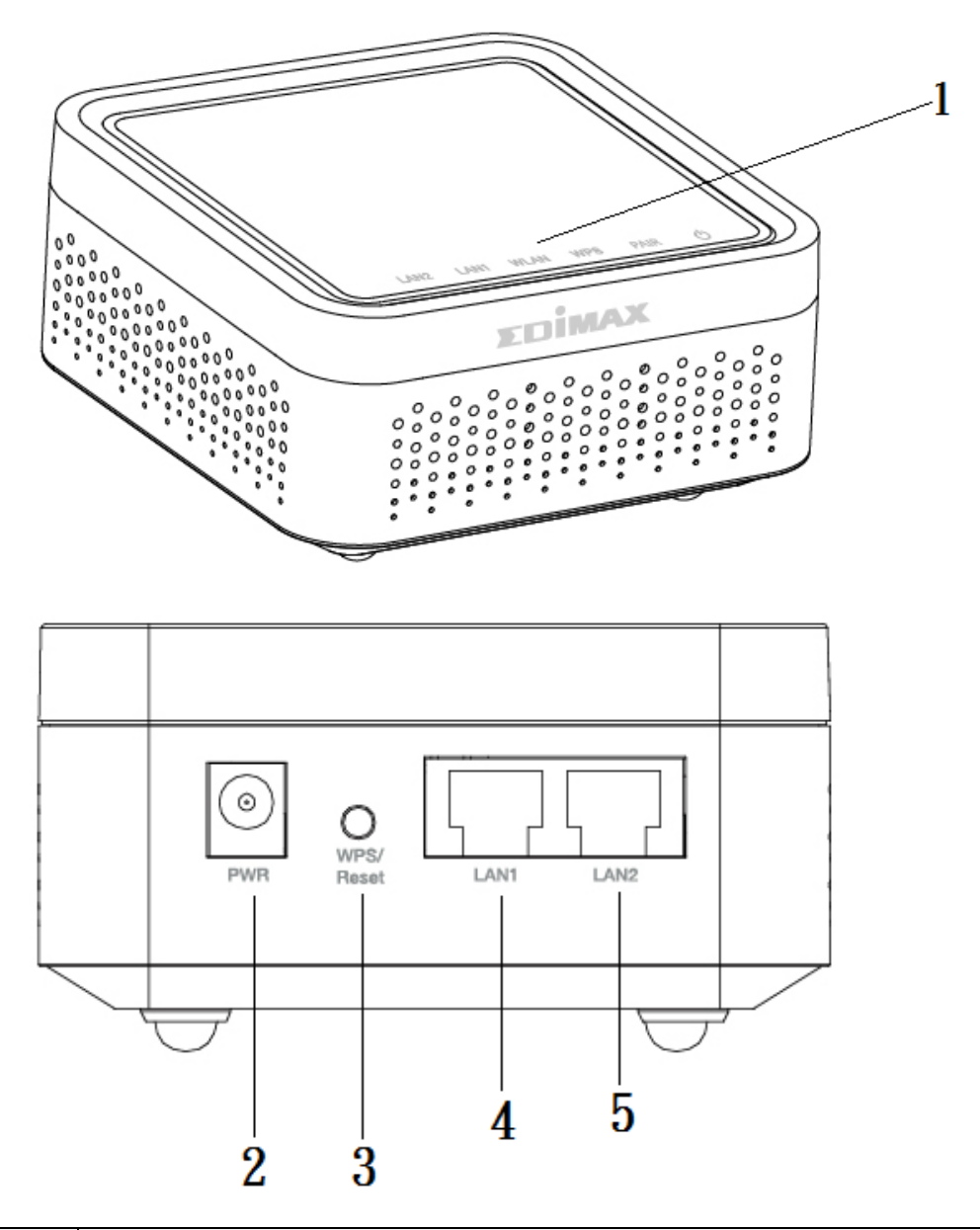

| No. | Description                                     |  |  |  |
|-----|-------------------------------------------------|--|--|--|
| 1   | LED Status (LAN2, LAN1, WLAN, WPS, PAIR, Power) |  |  |  |
| 2   | Power Jack (12V/1A)                             |  |  |  |
| 3   | WPS / Reset                                     |  |  |  |
| 4   | LAN1                                            |  |  |  |
| 5   | LAN2                                            |  |  |  |

# I-4. LED Status

| LED           | Color | Status                        | Description                                                                                                   |  |
|---------------|-------|-------------------------------|----------------------------------------------------------------------------------------------------|--|
| Dowor         | Green | On                            | Power on.                                                                                                    |  |
| Power         |       | Off Power off.                |                                                                                                    |  |
| Dair (Mastar) | Croop | On                            | Slave signal detected.                                                                                        |  |
| Pair (Master) | Green | Off No Slave signal detected. |                                                                                                    |  |
|               |       | On                            | Excellent slave location.<br>Signal strength: 80 – 100%                                                       |  |
| Pair (Slave)  | Green | Slow Flashing                 | Good slave location.<br>Signal strength: 40 – 80%                                                             |  |
|               |       | Quick Flashing                | Poor slave location.<br>Signal strength: Below 40%                                                            |  |
|               |       | Off                           | No master signal detected.                                                                                    |  |
|               | Green | On                            | WPS connection established (WPS<br>LED will remain on for 30 seconds to<br>indicate a successful connection). |  |
| WPS           |       | Flashing                      | WPS in progress (waiting for another WPS device).                                                             |  |
|               |       | Off                           | No WPS in progress.                                                                                           |  |
|               | Green | On                            | Device is connected.                                                                                          |  |
| VVLAN         |       | Off                           | Device is not connected.                                                                                      |  |
|               | 6     | On                            | LAN port is connected.                                                                                        |  |
|               | Green | Off                           | LAN port is not connected.                                                                                    |  |
|               | Groop | On                            | LAN port is connected.                                                                                        |  |
|               | Green | Off                           | LAN port is not connected.                                                                                    |  |

# II. Installation

This section will guide you through the steps to connect your RE-7478MK1 to the EdiMESH App.

### II-1. Hardware Installation

Please follow the steps below:

- 1. Connect a power supply to each node.
- 2. Connect the master to the router using Ethernet cables. One of the nodes

has a Master sticker while the other two have Slave stickers, indicating

their relationships.

NOTE: Make sure the Ethernet cable is connected to the "LAN1" port of the Master node as shown below:

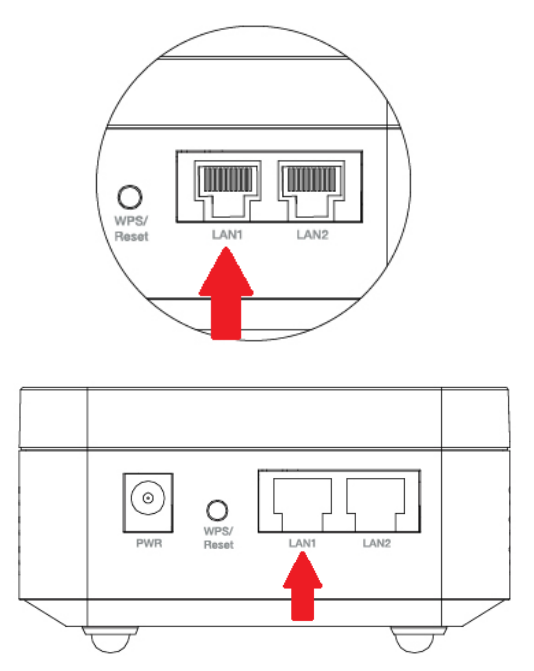

3. Please wait power and Internet LEDs (LAN1) are turned on.

# II-2. Smart App Installation

Search and download "EdiMESH" in Apple App Store or Google Play Store. Launch the "EdiMESH" in your smart mobile device.

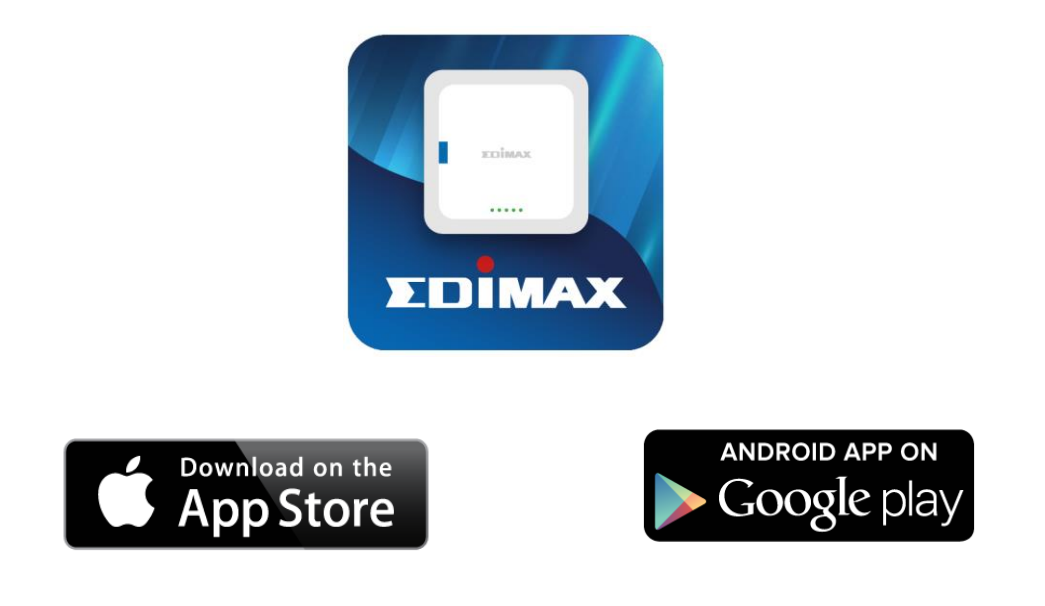

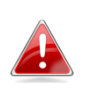

For Internet connection procedure, please follow the instructions below according to your mobile device.

## II-3. Connect to RE-7478MK1

Please connect RE-7478MK1 with your smart phone.

### 1. Wi-Fi Connection

Connect your device through mobile to the Wi-Fi SSID of your RE-7478MK1 (EDIMAX\_\*\*).

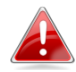

Please find the unique SSID of your RE-7478MK1 on the product label. The last 2 digits \*\* of the SSID "EDIMAX\_\*\* "is the Mac last two digits of the Master's label and Password: 12345678.

| Settings             | Wi-Fi |         | Edimax Technology Co., Lt<br>Model No.: RE-7478MK1<br>FCC ID:NDD9574781905 Power:12V=1<br>CEFC RoHS |
|----------------------|-------|---------|----------------------------------------------------------------------------------------------------|
| Wi-Fi<br>✓ EDIMAX 84 |       | ●<br>() | (See Caution in the Manual)<br>Mac: XXXXXXXXXXXXXXXXXXXXXXXXXXXXXXXXXXXX                            |
|                      |       |         | 2.4G/5G SSID:EDIMAX_XX<br>Passward: 12345678<br>Choose Mesh System<br>Passward: 12345678            |

Note: Clicking the Wi-Fi SSID, and select your Wi-Fi network, which must be the same as your nodes (1 Master, 2 Slaves) Wi-Fi SSID from the list. Continue by entering your Wi-Fi password "12345678", clicking the "Confirm" button to save the Wi-Fi setting.

## II-4. App Setup

Please follow the steps below,

1. Download and install "EdiMESH" app via Google Play or Apple App Store.

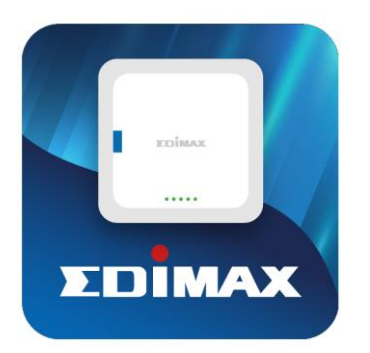

2. Open EdiMESH.

3. Click "Choose Mesh System".

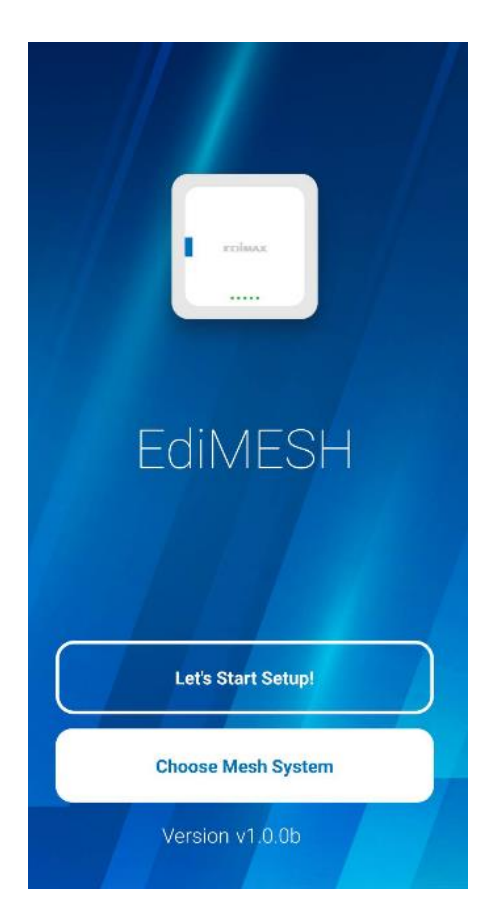

4. Create a nickname for your Mesh System and click "Next".

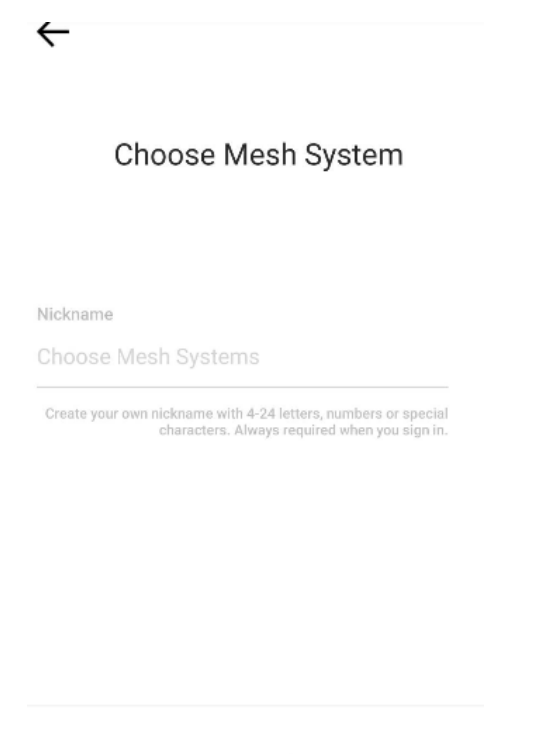

By creating a nick name. you agree to our <u>Terms of Use</u> and <u>Privacy Policy</u>.

5. Enter the login password (for default login password "12345678", see the

label of the product) and click "Next".

Enter Login Password

Login Password

 $\leftarrow$ 

Enter the login password

By creating a nick name. you agree to our <u>Terms of Use</u> and <u>Privacy Policy</u>. Once you register your nickname and login password successfully, a welcome

page is displayed.

Congrats! You can now remotely control RE-7478MK1 using the EdiMESH App.

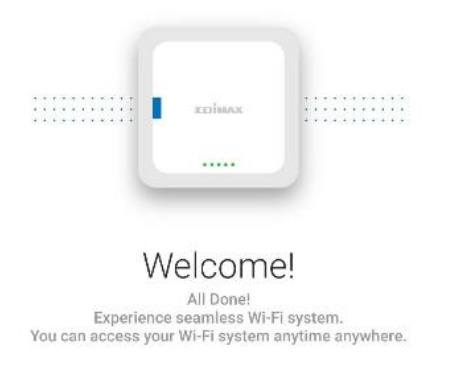

DONE

# II-5. Manually Add Node To EdiMESH

Please note that the products are already paired. If the node does not connect to EdiMESH App successfully, or if you are trying to add a new node to EdiMESH, you can simply use the EdiMESH App or WPS button. Please follow the steps below if you want to add an additional node,

- 1. Click the "+" icon of "My Wi-Fi System" at the bottom of the home page.
- 2. Click "START" to search for the new node.

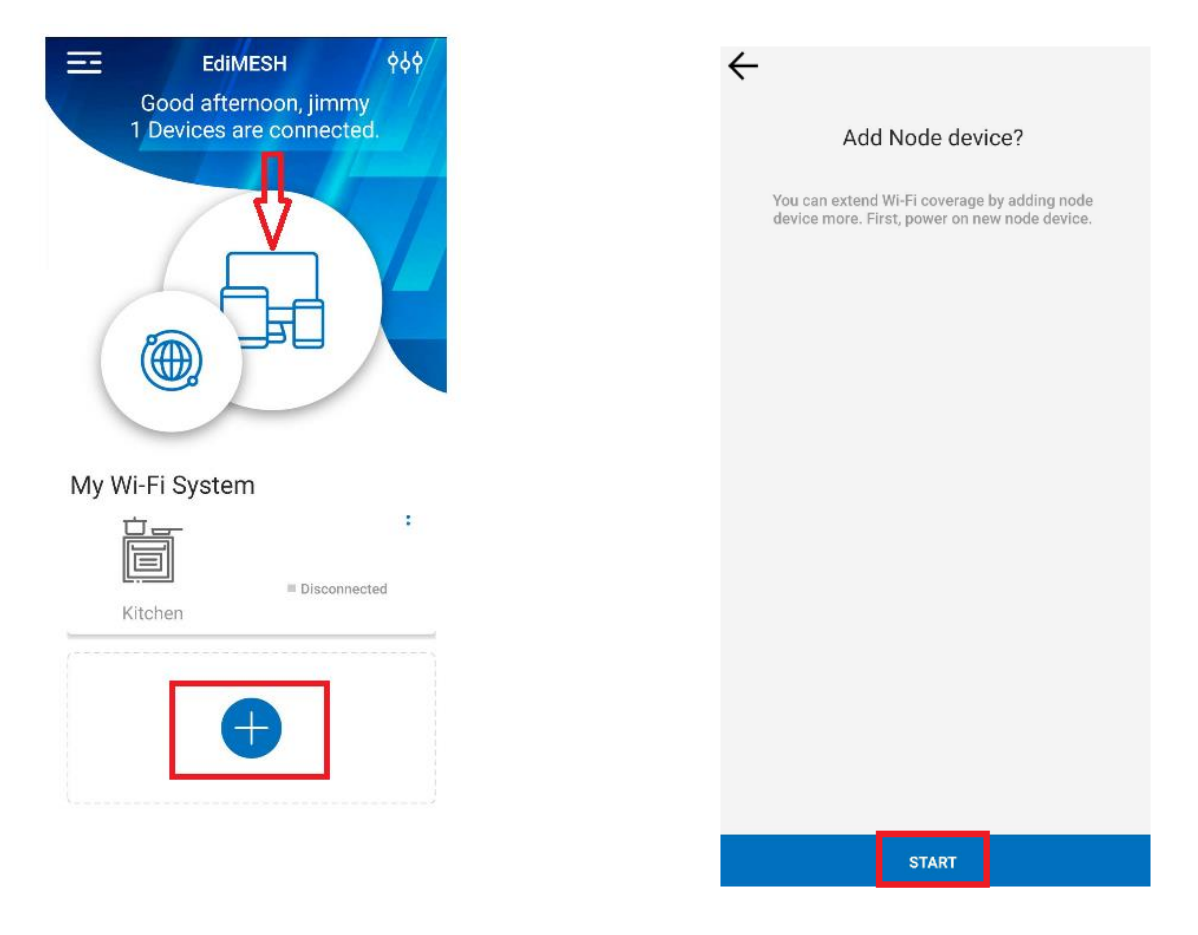

- 3. Click Next (Please check if the serial number of the node is correct).
- 4. Click Finish.

## II-6. Adding nodes with the WPS Button

Please note that the 3 X nodes (Master/Slave) are already paired. If the slave node is failing to connect to the master node then you can use the WPS button to connect the Master/Slave node.

Please follow the steps below,

1. Press the WPS button on the slave nodes and the master node.

Note: If the Slave is added and paired successfully, the Pairing LED of the Slave will flash.

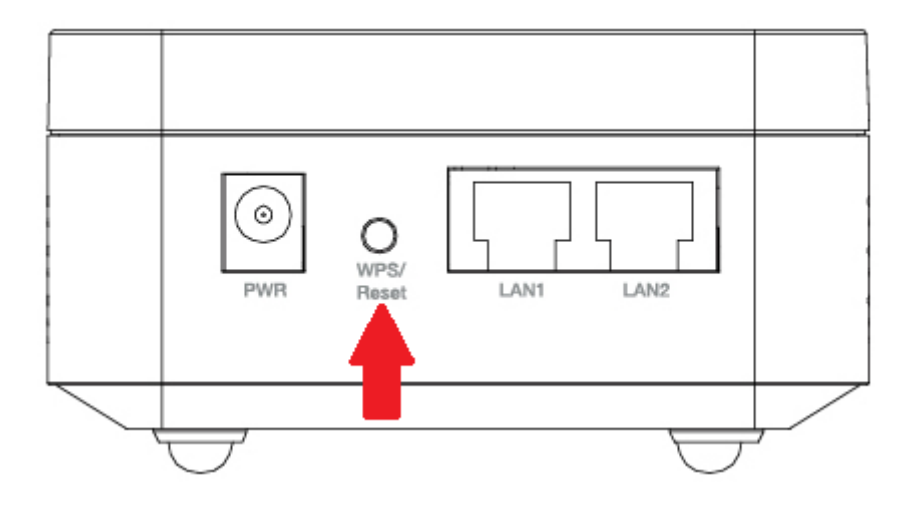

Please click the Menu icon **E** on the top left corner of the Home Page

and follow the instructions below for more details:

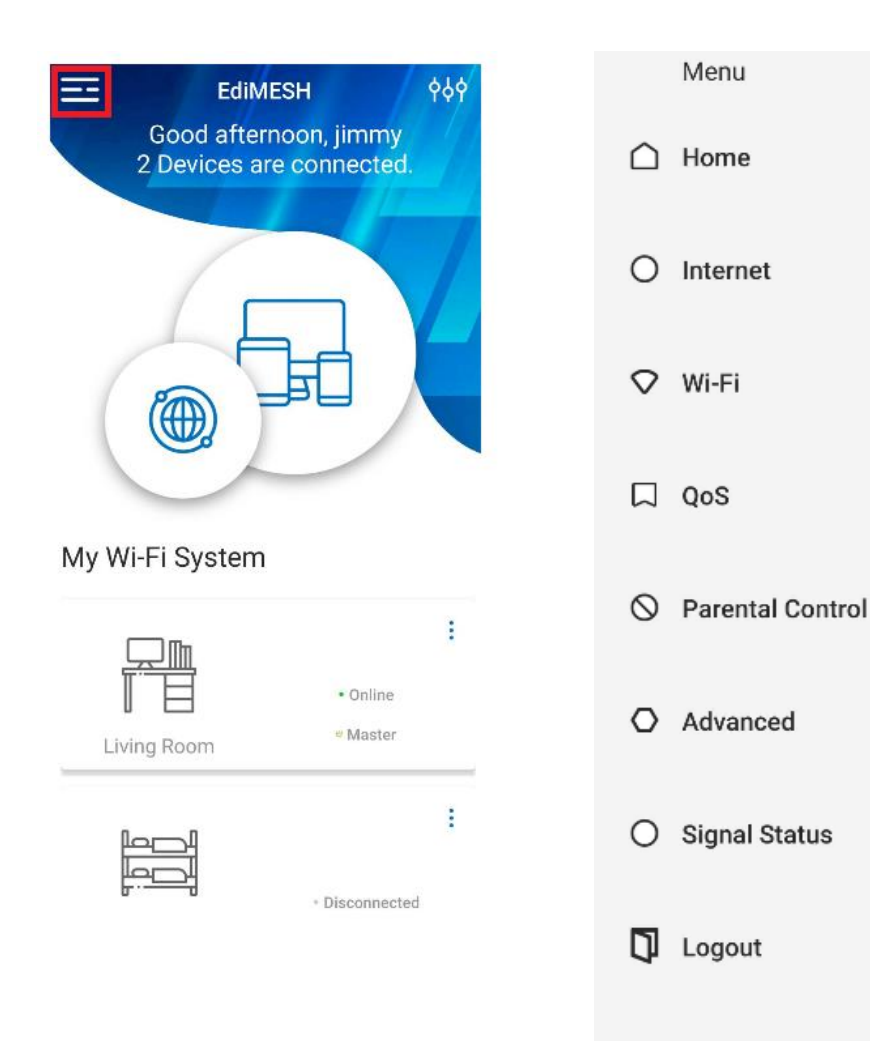

#### III-1. Home

Going back to the homepage.

🛆 Home

### III-2. Internet

You can check the current connected internet information, Use the bridge mode if you are trying to use the device by connecting to an existing router or modem. If set up as a bridge mode, the same network as the connected router or modem is used.

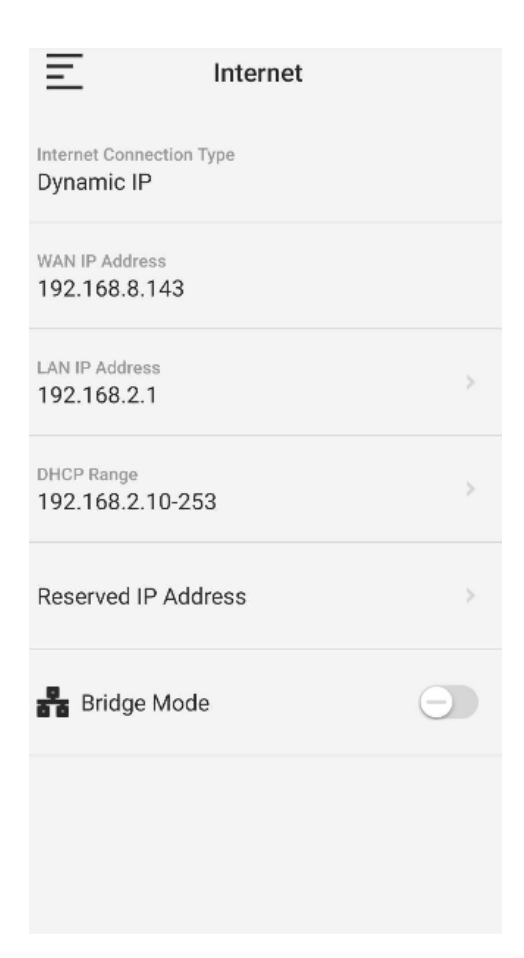

III-3. Wi-Fi

You can change the SSID name and password, change Security Type,

enable/disable Hide SSID, enable/disable Guest Network.

| Wi-Fi                                          |     |
|------------------------------------------------|-----|
| Network Name (SSID) & Password<br>EDIMAX_84    | >   |
| Password                                       | ۲   |
| Security Type<br>WPA2-PSK(AES)                 | ~   |
| Hide SSID                                      | Θ   |
|                                                |     |
| Guest Network                                  |     |
| Network Name (SSID) & Password<br>EDIMAX_GUEST | >   |
| Password                                       | ۲   |
|                                                | DE  |
|                                                | AGE |

III-4. QoS

You can enable QoS operation to achieve maximum bandwidth. QoS also

involves controlling and managing network resources.

| QoS Operation  | ) |
|----------------|---|
| No QoS Devices |   |
| ADD THE QoS    |   |

## III-5. Parental Control

When you turn on Parental Control, you can set schedule and restrict what

websites can be accessed.

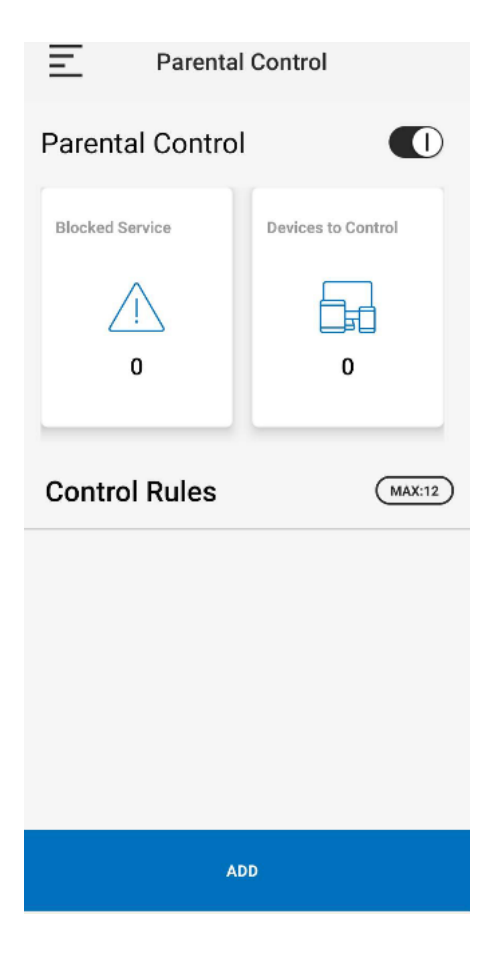

### III-6. Advanced

Features such as DMZ, UPnP and IPv6 are supported. We recommend that

you use the default settings.

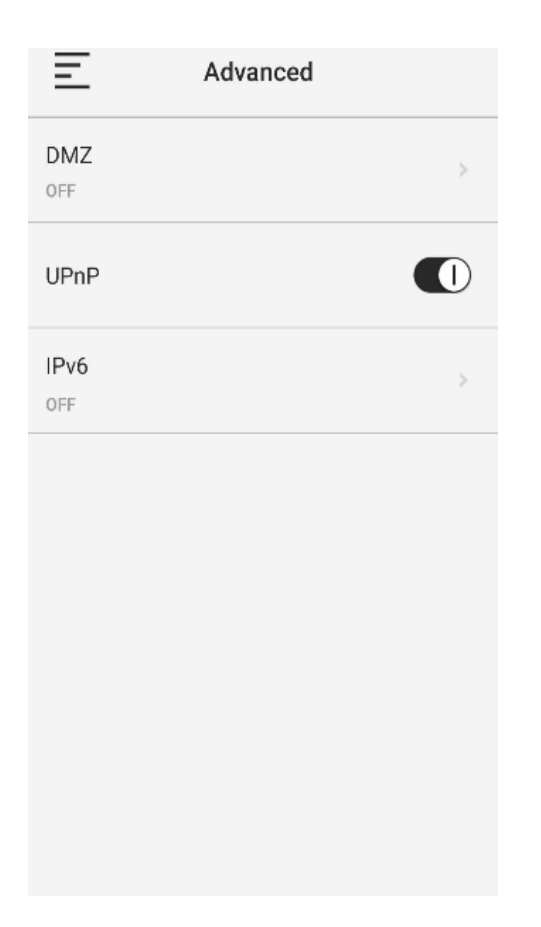

# III-7. Signal Status

You can check how many devices are connecting to your RE-7478MK1.

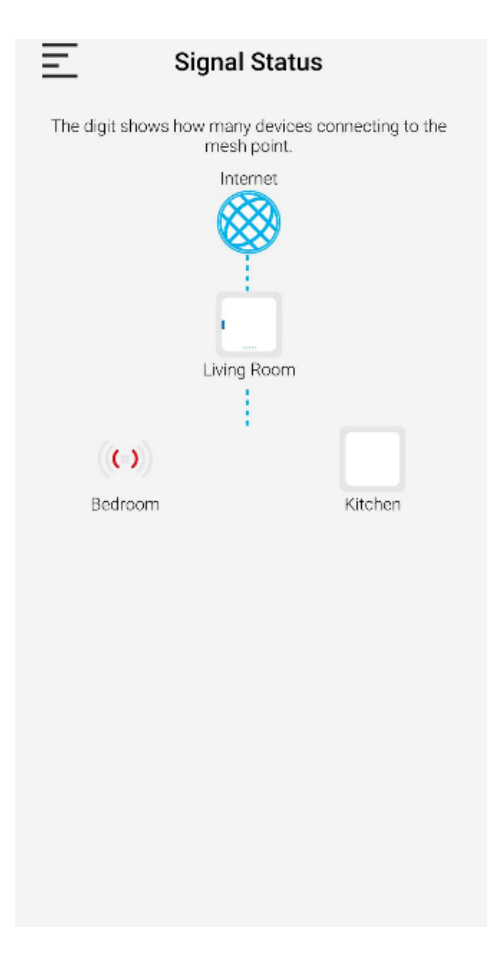

### III-8. Logout

You can log off the account by clicking "logout".

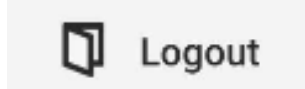

# IV. System

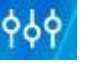

# Please click the System icon on the top right corner of homepage. And

follow the instructions below for more details:

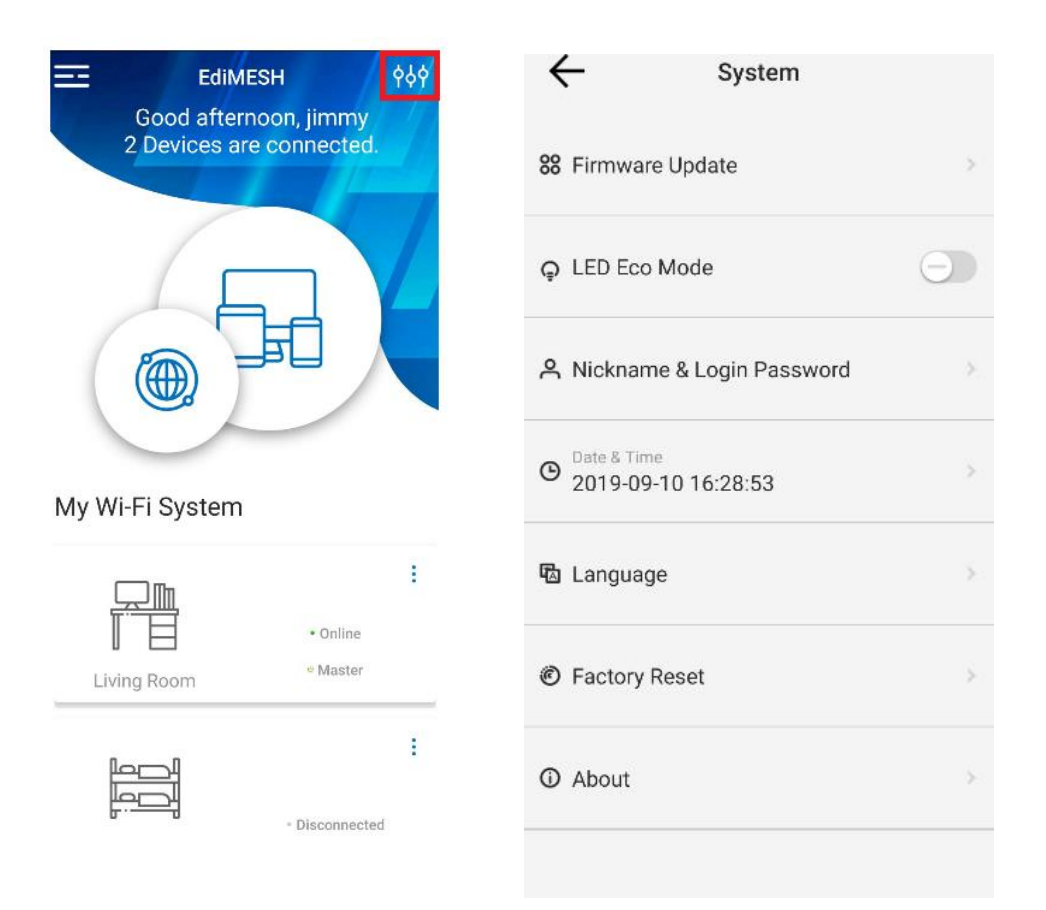

# IV-1. Firmware Update

Please click "UPDATE" if the latest firmware is available.

| 111 SKT 🗢 7:25 AM @ 0 50% 🔳                                   |
|---------------------------------------------------------------|
| Firmware Update                                               |
| E3(Master) Firmware Version<br>V1.00.00<br>2019-05-02 10:21pm |
| E3(Node) Firmware Version<br>V1.00.00<br>2019-05-02 10:21pm   |
| E3(Node) Firmware Version<br>V1.00.00<br>2019-06-13 09:55pm   |
| The current version is up to date.                            |
|                                                               |
|                                                               |
|                                                               |
|                                                               |
|                                                               |

### IV-2. LED Eco Mode

If the "LED Eco Mode" is enabled, all LEDs except the power LED will be turned off.

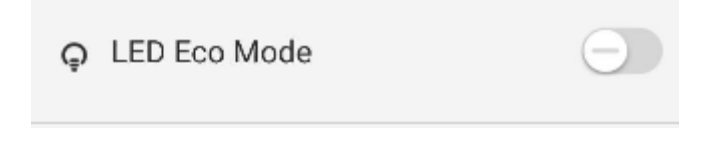

## IV-3. Nickname & Login Password

You can change the nickname and login password in this section.

| ← Nickname & Login Password |                               | ~     | Nickname & Login Password |          |  |
|-----------------------------|-------------------------------|-------|---------------------------|----------|--|
| <u>ڪ</u>                    | <u></u>                       |       | 2                         | <u> </u> |  |
| Nickname<br>Jimmy           |                               | Curre | nt Login Password         |          |  |
| 4 to 24 letters,            | numbers or special characters | New I | Login Password            |          |  |
|                             |                               | Confi | rm Login Password         |          |  |
|                             |                               |       |                           |          |  |
|                             |                               |       |                           |          |  |
|                             |                               |       |                           |          |  |
|                             |                               |       |                           |          |  |

### IV-4. Date & Time

You can set up the date and time in the EdiMESH.

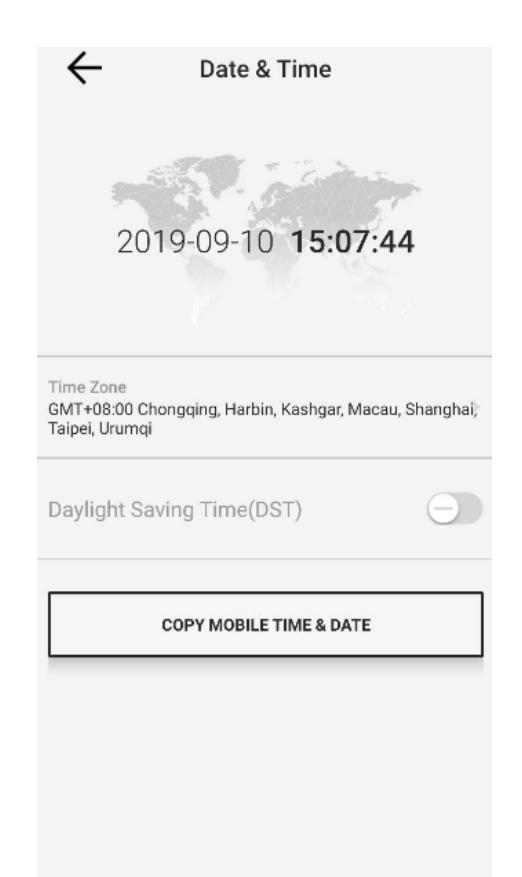

Note: Not all countries have the DST, so you need to set the DST according

to your local time.

### IV-5. Languages

You can change the language in the EdiMESH App. It supports English, Traditional Chinese, Simplified Chinese, Deutsch, Français, Nederlands, Italiano, Español, Português, dansk, Norsk, Svenska, Polski, Română, Čeština, Українська and Русский.

| $\leftarrow$ | Language     |
|--------------|--------------|
| English      | $\checkmark$ |
| Deutsch      |              |
| Français     |              |
| Nederlands   |              |
| Italiano     |              |
| Español      |              |
| Português    |              |
| dansk        |              |
| Norsk        |              |
| Svenska      |              |

### IV-6. Factory Reset

If you experience problems with your RE-7478MK1, you can reset the devices back to their factory settings.

Note: A factory reset erases all your data from your RE-7478MK1.

#### **Hardware Reset**

- 1. Press and hold the reset button on the RE-7478MK1 for at least 10 seconds then release the button.
- 2. Wait for the Mesh to restart.

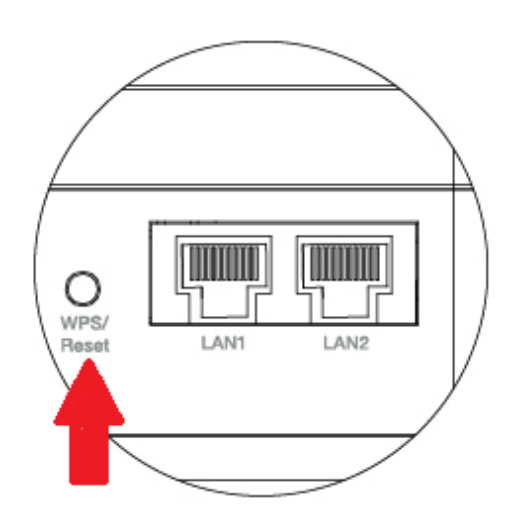

1. Click "FACTORY RESET" button.

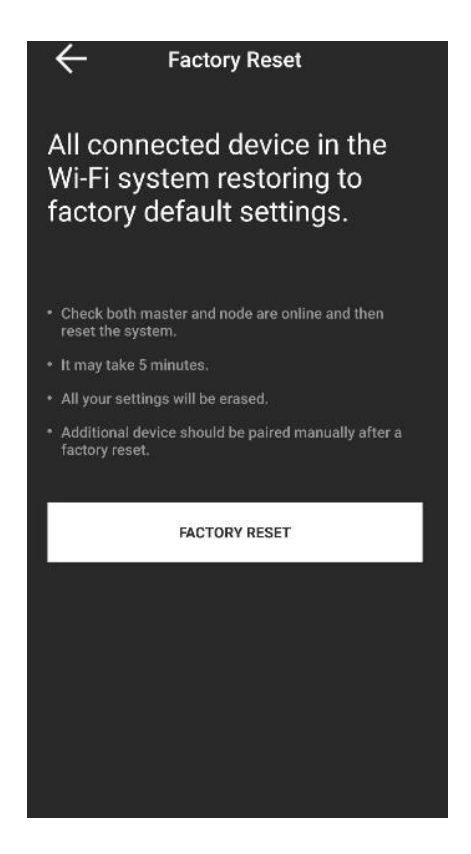

NOTE: Please wait for the RE-7478MK1 to restart. It will take a few minutes

to completely erase your data and finish the setting. The RE-7478MK1 is

ready for setup when the PWR is Green.

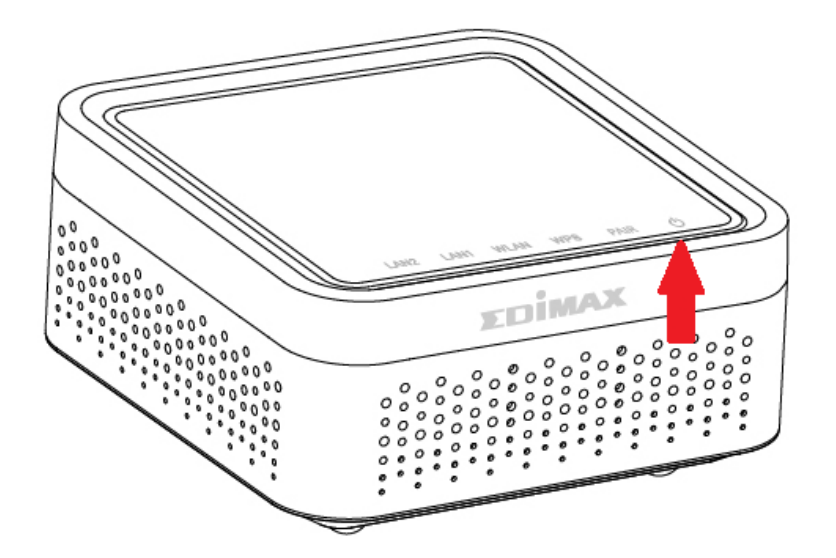

## IV-7. About

## You can find the information of App Version, Privacy Policy and Terms and

### Conditions in this section.

| ← About              |          | Privacy Policy                                                                                                    | Terms and Conditions                                                                                                    |
|----------------------|----------|----------------------------------------------------------------------------------------------------|----------------------------------------------------------------------------------------------------|
| App Version          | V 1.0.0b | Edimax Technology Company Limited and<br>its affiliates ("we" or "Edimax") respect and<br>are committed to protecting your privacy.<br>We endeavor to comply with all applicable                                                                                                    | Edimax Technology Company Limited and<br>its affiliates ("we" or "Edimax") respect and<br>are committed to protecting your privacy.                                                                                                    |
| Privacy Policy       | >        | laws and regulations as to your personal<br>data, including the General Data Protection<br>Regulation "GDPR") of the European Union.<br>This Privacy Policy will help you                                                                                                    | laws and regulations as to your personal<br>data, including the General Data Protection<br>Regulation "GDPR") of the European Union.<br>This Privacy Policy will help you                                                                                                    |
| Terms and Conditions |          | understand the types of personal data<br>that we may collect and process in the<br>course of your use of our website, devices,<br>applications, and services (hereinafter<br>collectively referred to as "Services"), the<br>purposes for which we process such data<br>and the lawful bases for our processing,<br>and your rights as your personal data. This<br>Privacy Policy will also explain how your<br>personal information is disclosed and<br>transmitted to the receivers.<br>1. The types of information we collect<br>We may collect relevant information<br>(hereinafter referred to as "Materials") in<br>connection with your use of our Services.<br>1.1 Contact information that you expressly<br>provide to us<br>We may request certain contact<br>information from you in order to provide<br>certain features of our Services to you. For<br>instance:<br>You may opt in to receive marketing emails<br>from us by providing your name and email<br>address.<br>You may be able to create an account | understand the types of personal data<br>that we may collect and process in the<br>course of your use of our website, devices,<br>applications, and services (hereinafter<br>collectively referred to as "Services"), the<br>purposes for which we process such data<br>and the lawful bases for our processing,<br>and your rights as your personal data. This<br>Privacy Policy will also explain how your<br>personal information is disclosed and<br>transmitted to the receivers.<br>1. The types of information we collect<br>We may collect relevant information<br>(hereinafter referred to as "Materials") in<br>connection with your use of our Services.<br>1.1 Contact information that you expressly<br>provide to us<br>We may request certain contact<br>information from you in order to provide<br>certain features of our Services to you. For<br>instance:<br>You may opt in to receive marketing emails<br>from us by providing your name and email<br>address.<br>You may be able to create an account |

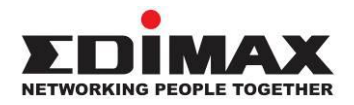

#### COPYRIGHT

Copyright © Edimax Technology Co., Ltd. all rights reserved. No part of this publication may be reproduced, transmitted, transcribed, stored in a retrieval system, or translated into any language or computer language, in any form or by any means, electronic, mechanical, magnetic, optical, chemical, manual or otherwise, without the prior written permission from Edimax Technology Co., Ltd.

Edimax Technology Co., Ltd. makes no representations or warranties, either expressed or implied, with respect to the contents hereof and specifically disclaims any warranties, merchantability, or fitness for any particular purpose. Any software described in this manual is sold or licensed as is. Should the programs prove defective following their purchase, the buyer (and not this company, its distributor, or its dealer) assumes the entire cost of all necessary servicing, repair, and any incidental or consequential damages resulting from any defect in the software. Edimax Technology Co., Ltd. reserves the right to revise this publication and to make changes from time to time in the contents hereof without the obligation to notify any person of such revision or changes.

The product you have purchased and the setup screen may appear slightly different from those shown in this QIG. The software and specifications are subject to change without notice. Please visit our website <u>www.edimax.com</u> for updates. All brand and product names mentioned in this manual are trademarks and/or registered trademarks of their respective holders.

|  | AT | BE | BG | HR | CY | CZ | DK |
|--|----|----|----|----|----|----|----|
|  | EE | FI | FR | DE | EL | HU | E  |
|  | IT | LV | LT | LU | MT | NL | PL |
|  | PT | RO | SK | SI | ES | SE | UK |

The device is restricted to indoor use only when operating in the 5150 to 5350 MHz frequency range.

# **Federal Communication Commission Interference**

# Statement

This equipment has been tested and found to comply with the limits for a Class B digital device, pursuant to Part 15 of FCC Rules. These limits are designed to provide reasonable protection against harmful interference in a residential installation. This equipment generates, uses, and can radiate radio frequency energy and, if not installed and used in accordance with the instructions, may cause harmful interference to radio communications. However, there is no guarantee that interference will not occur in a particular installation. If this equipment does cause harmful interference to radio or television reception, which can be determined by turning the equipment off and on, the user is encouraged to try to correct the interference by one or more of the following measures:

- 1. Reorient or relocate the receiving antenna.
- 2. Increase the separation between the equipment and receiver.
- 3. Connect the equipment into an outlet on a circuit different from that to which the receiver is connected.
- 4. Consult the dealer or an experienced radio technician for help.

#### **FCC Caution**

Any changes or modifications not expressly approved by the party responsible for compliance could void the user's authority to operate equipment.

This device complies with Part 15 of the FCC Rules. Operation is subject to the following two conditions: (1) this device may not cause harmful interference, and (2) this device must accept any interference received, including interference that may cause undesired operation.

For product available in the USA/Canada market, only channel 1~11 can be operated. Selection of other channels is not possible.

This device is restricted to indoor use.

#### **Federal Radiation Exposure Statement**

- 1. This Transmitter must not be co-located or operating in conjunction with any other antenna or transmitter.
- 2. This equipment complies with FCC RF radiation exposure limits set forth for an uncontrolled environment. This equipment should be installed and operated with a minimum distance of 20 centimeters between the radiator and your body or nearby persons.

#### This device is restricted to indoor use.

#### **RED Compliance Statement**

#### Compliance with 2014/53/EU Radio Equipment Directive (RED)

In accordance with Article 10.8(a) and 10.8(b) of the RED, the following table provides information on the

frequency bands used and the maximum RF transmit power of the product for sale in the EU:

| Frequency range (MHz) | Max. Transmit Power (dBm) |  |  |  |  |
|-----------------------|---------------------------|--|--|--|--|
| 2400-2483.5           | 19.74                     |  |  |  |  |
| 5150-5250             | 22.76                     |  |  |  |  |

A simplified DoC shall be provided as follows: Article 10(9)

Hereby, Edimax Technology Co., Ltd. declares that the radio equipment type AC1200 Wireless LAN Dual-Band Concurrent Repeater is in compliance with Directive 2014/53/EU

The full text of the EU declaration of conformity is available at the following internet

address: http://www.edimax.com/edimax/global/

This equipment complies with EU radiation exposure limits set forth for an uncontrolled environment. This equipment should be installed and operated with minimum distance 20cm between the radiator & your body.

#### Safety

This equipment is designed with the utmost care for the safety of those who install and use it. However, special attention must be paid to the dangers of electric shock and static electricity when working with electrical equipment. All guidelines of this and of the computer manufacture must therefore be allowed at all times to ensure the safe use of the equipment.

#### **EU Countries Intended for Use**

The ETSI version of this device is intended for home and office use in Austria, Belgium, Bulgaria, Cyprus, Czech, Denmark, Estonia, Finland, France, Germany, Greece, Hungary, Ireland, Italy, Latvia, Lithuania, Luxembourg, Malta, Netherlands, Poland, Portugal, Romania, Slovakia, Slovenia, Spain, Sweden, Turkey, and United Kingdom. The ETSI version of this device is also authorized for use in EFTA member states: Iceland, Liechtenstein, Norway, and Switzerland.

#### **EU Countries Not Intended for Use**

None

#### **EU Declaration of Conformity**

English: This equipment is in compliance with the essential requirements and other relevant provisions of Directive 2014/53/EU, 2014/35/EU. Français: Cet équipement est conforme aux exigences essentielles et autres dispositions de la directive 2014/53/EU, 2014/35/EU. Čeština: Toto zařízení je v souladu se základními požadavky a ostatními příslušnými ustanoveními směrnic 2014/53/EU, 2014/35/EU. Polski: Urządzenie jest zgodne z ogólnymi wymaganiami oraz szczególnymi warunkami określonymi Dyrektywą UE 2014/53/EU, 2014/35/EU. Română: Acest echipament este în conformitate cu cerințele esențiale și alte prevederi relevante ale Directivei 2014/53/UE, 2014/35/UE. Это оборудование соответствует основным требованиям и положениям Директивы Русский: 2014/53/EU, 2014/35/EU. Ez a berendezés megfelel az alapvető követelményeknek és más vonatkozó irányelveknek Magyar: (2014/53/EU, 2014/35/EU). Türkçe: Bu cihaz 2014/53/EU, 2014/35/EU direktifleri zorunlu istekler ve diğer hükümlerle ile uyumludur. Українська: Обладнання відповідає вимогам і умовам директиви 2014/53/EU, 2014/35/EU. Slovenčina: Toto zariadenie spĺňa základné požiadavky a ďalšie príslušné ustanovenia smerníc 2014/53/EU, 2014/35/EU. Dieses Gerät erfüllt die Voraussetzungen gemäß den Richtlinien 2014/53/EU, 2014/35/EU. Deutsch: El presente equipo cumple los requisitos esenciales de la Directiva 2014/53/EU, **Español:** 2014/35/EU. Italiano: Questo apparecchio è conforme ai requisiti essenziali e alle altre disposizioni applicabili della Direttiva 2014/53/EU, 2014/35/UE. **Nederlands:** Dit apparaat voldoet aan de essentiële eisen en andere van toepassing zijnde bepalingen van richtlijn 2014/53/EU, 2014/35/EU. Português: Este equipamento cumpre os requesitos essênciais da Directiva 2014/53/EU, 2014/35/EU. Norsk: Dette utstyret er i samsvar med de viktigste kravene og andre relevante regler i Direktiv 2014/53/EU, 2014/35/EU. Svenska: Denna utrustning är i överensstämmelse med de väsentliga kraven och övriga relevanta bestämmelser i direktiv 2014/53/EU, 2014/35/EU. Dansk: Dette udstyr er i overensstemmelse med de væsentligste krav og andre relevante forordninger i direktiv 2014/53/EU, 2014/35/EU. suomen kieli: Tämä laite täyttää direktiivien 2014/53/EU, 2014/35/EU. oleelliset vaatimukset ja muut asiaankuuluvat määräykset.

#### FOR USE IN AT BE CY C2 DK EE E R RU DE GR HU E TI UV TI UU MI NU PL PI UA SK SJ ES SE GB (S (L) NO CH EG RO (R

#### WEEE Directive & Product Disposal

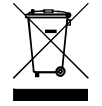

At the end of its serviceable life, this product should not be treated as household or general waste. It should be handed over to the applicable collection point for the recycling of electrical and electronic equipment, or returned to the supplier for disposal.

CEFC

# **Declaration of Conformity**

We, Edimax Technology Co., Ltd., declare under our sole responsibility, that the equipment described below complies with the requirements of the European Radio Equipment Directive.

#### Equipment: AC1200 Wireless LAN Dual-Band Concurrent Repeater Model No.: RE-7478MK1

The following European standards for essential requirements have been followed:

#### Directives 2014/53/EU

| Spectrum                      | : EN 300 328 V2.                | 1.1 (2016-11)                |                             |                             |  |  |  |
|-------------------------------|---------------------------------|------------------------------|-----------------------------|-----------------------------|--|--|--|
|                               | EN 301 893 V2.                  | 1.1 (2017-05)                |                             |                             |  |  |  |
| EMC                           | : EN 301 489-1 V2.2.2 (2019-09) |                              |                             |                             |  |  |  |
|                               | EN 301 489-17 V3.2.0 (2017-03)  |                              |                             |                             |  |  |  |
|                               | EN 55032:2015/AC:2016 Class B   |                              |                             |                             |  |  |  |
|                               | EN 61000-3-2:2014               |                              |                             |                             |  |  |  |
|                               | EN 61000-3-3:2013               |                              |                             |                             |  |  |  |
|                               | EN 55035:2017                   |                              |                             |                             |  |  |  |
| EMF                           | : EN 62311:2008                 |                              |                             |                             |  |  |  |
| Safety (LVD                   | ) : IEC 62368-1:20              | 14 (2 <sup>nd</sup> Edition) | and/                        | or EN 62368-1:2014+A11:2017 |  |  |  |
|                               |                                 |                              | •                           |                             |  |  |  |
|                               | Edimax Technology Europe B.V    |                              | a company of :              |                             |  |  |  |
|                               | Fijenhof 2,                     |                              | Edimax Technology Co., Ltd. |                             |  |  |  |
|                               | 5652 AE Eindhoven               | ۱,                           | No. 2                       | 278, Xinhu 1st Rd.,         |  |  |  |
|                               | The Netherlands                 |                              | Neihu Dist., Taipei City,   |                             |  |  |  |
|                               | Signature:                      |                              | Taiw                        | an                          |  |  |  |
|                               | Printed Name:                   | David Huang                  |                             |                             |  |  |  |
|                               | Title:                          | Director                     |                             |                             |  |  |  |
|                               |                                 |                              |                             |                             |  |  |  |
|                               |                                 |                              |                             |                             |  |  |  |
| Date of Signature: Jan., 2020 |                                 |                              |                             |                             |  |  |  |
|                               |                                 | Signature:                   |                             |                             |  |  |  |
|                               | •                               | 0                            |                             | Allanto-                    |  |  |  |
|                               |                                 | Printed Name                 | :                           | lAlbert Chang               |  |  |  |
|                               |                                 | Title:                       |                             | Director                    |  |  |  |
|                               |                                 |                              |                             | Edimax Technology Co., Ltd. |  |  |  |
|                               |                                 |                              |                             |                             |  |  |  |

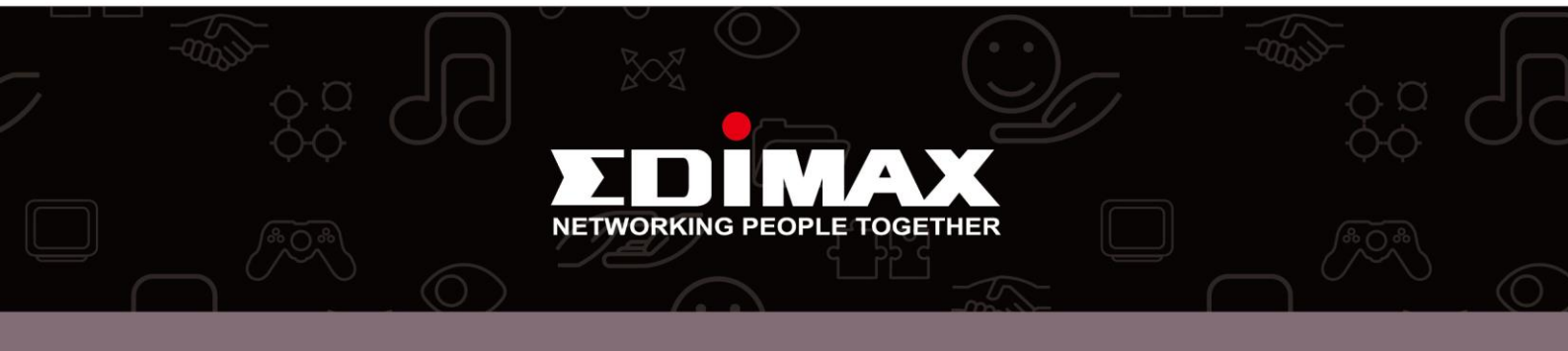